## **Shopify Plus Installation**

09/11/2024 11:36 am EDT

- 1. Search for Autoaddress in the Shopify app store or find us here: https://apps.shopify.com/autoaddresscheckout
- Click Install and follow the instructions, then select your subscription. For each subscription type, we offer a 7-day free trial\*.
- Now, all that is left to do is to add the app into your checkout page. Navigate to your Checkout Editor, click Add app block (under the Delivery section) and select Autoaddress Checkout UI. To ensure you get the most out of our app, make sure to disable *native address lookup* if it's enabled on your store\*\*.

| Ð   | Default Profile   Live         | 🏆 Checkout 🗸                                              |
|-----|--------------------------------|-----------------------------------------------------------|
| 8   | Checkout                       | My Store                                                  |
| NA. | 🖹 Header                       | -,                                                        |
| ţ   | C) Logo                        | Contact                                                   |
|     | Cart link                      | Contact                                                   |
|     | ④ Add app block                | Email or mobile phone number<br>otto.donnelly@example.com |
|     | & Contact                      | Email me with news and offers                             |
|     | C Email or phone number        |                                                           |
|     | ④ Add app block                | Delivery                                                  |
|     | Delivery                       | Country/Region                                            |
|     | C Delivery methods             | interno.                                                  |
|     | <ul> <li>C Shipping</li> </ul> | First name (optional) Last name<br>Otto Donnelly          |
|     | C Delivery address             |                                                           |
|     | C Shipping rate                | Address<br>Bediford Hall                                  |
|     | Add app block                  |                                                           |
|     | 3 Payment                      | Apartment, suite, etc. (optional)<br>34 Castle Street     |
|     | C Payment type                 |                                                           |
|     | C Remember me                  | City County Postal code<br>Dublin Dublin D02 TN97         |
|     | G Pay now button               | Save this information for next time                       |
|     | Add app block                  |                                                           |
|     |                                | Shipping method                                           |
|     | Order summary                  | Standard (Example) (10.00                                 |
|     | C Items in cart                |                                                           |
|     | C) Discounts                   |                                                           |
|     | C Subtotal                     | Payment                                                   |
|     | · · · ·                        | Au stampactions are secure and encrypted.                 |

- 4. Click **Save** and now the app is ready for use!
  - \* For more information on the subscriptions, see FAQ section below
  - \*\* See below for disabling the native address lookup